## Dell Bluetooth Travel Mouse MS700

Användarmanual

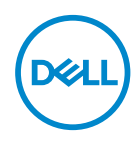

Musmodell: MS700 Regleringsmodell: MS700

# Anmärkningar, försiktighetsåtgärder och varningar

**OBS!** OBS! Indikerar viktig information som hjälper dig att använda din dator bättre.

FÖRSIKTIGHET! FÖRSIKTIGHET! indikerar potentiell skada på hårdvara eller förlust av data om instruktionerna inte följs.

MARNING! VARNING! indikerar en risk för egendomsskada, personskada eller dödsfall.

© 2022 Dell Inc. eller dess dotterbolag. Alla rättigheter förbehållna. Dell Technologies, Dell och andra varumärken är varumärken som tillhör Dell Inc. eller dess dotterbolag. Andra varumärken kan vara varumärken som tillhör respektive ägare.

2022-10

Rev. A00

### Innehåll

| Innehållet i förpackningen                    | 4    |
|-----------------------------------------------|------|
| Funktioner                                    | 5    |
| Dell Peripheral Manager                       | 6    |
| Ställa in din trådlösa mus                    | 7    |
| Parkoppla din trådlösa mus med Dell Pair      | . 10 |
| Parkoppla din trådlösa mus med Swift Pair     | . 12 |
| Parkoppla din trådlösa mus med Bluetooth      | . 13 |
| Parkoppla flera enheter med din Bluetooth-mus | . 15 |
| Specifikationer                               | . 18 |
| Allmän                                        | . 18 |
| Elektrisk                                     | . 18 |
| Fysiska egenskaper                            | . 19 |
| Miljö                                         | . 19 |
| Trådlöst                                      | . 19 |
| Felsökning                                    | .20  |
| Lagstadgad information                        | .24  |
| Garanti                                       | . 24 |
| Begränsad garanti och returpolicy             | . 24 |
| För kunder i USA:                             | . 24 |
| För kunder i Europa, Mellanöstern och Afrika: | . 24 |
| För kunder utanför USA:                       | . 24 |

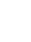

(Dell

I

### Innehållet i förpackningen

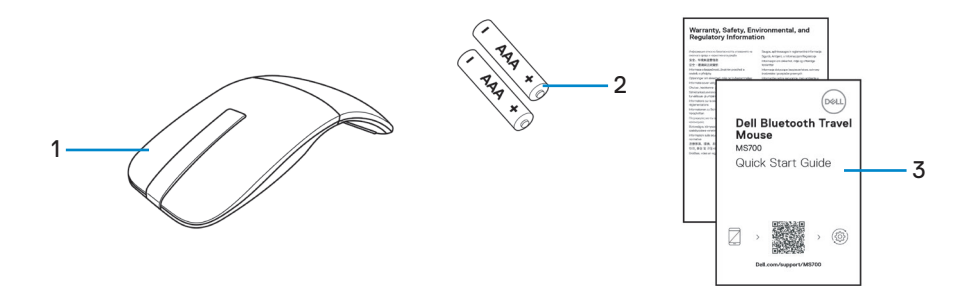

1. Mus

2. AAA-batterier (2)

3. Document

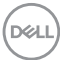

### Funktioner

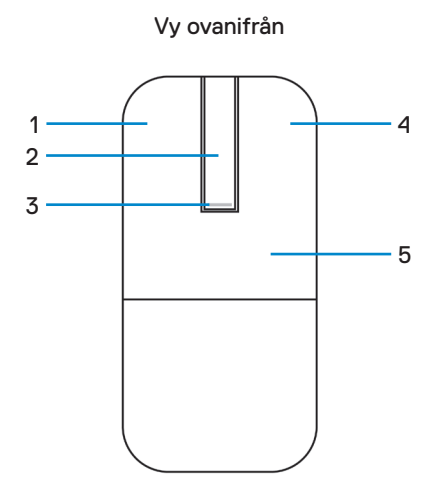

Vy underifrån

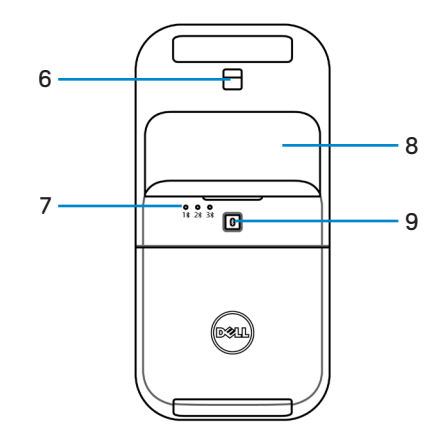

- 1. Vänster knapp
- 3. Indikatorlampa för ström/batteri
- 5. Knapplatta
- 7. Indikatorlampor för Bluetooth-kanaler
- 9. Knapp för Bluetooth-parkoppling

- 2. Scrollpanel
- 4. Höger knapp
- 6. Optisk sensor
- 8. Lucka till batterifacket (magnetisk)

DELL

### Dell Peripheral Manager

Med programmet Dell Peripheral Manager kan du hantera och konfigurera olika Delltillbehör som är anslutna till datorn.

För Dell Bluetooth Travel Mouse MS700 kan du utföra följande med hjälp av programmet Dell Peripheral Manager:

- · Justera känsligheten för scrollpanelen.
- Användning med båda händer genom att anpassa den primära musknappen. (vänster eller höger)
- · Justera musens känslighet genom att ställa in DPI.
- Visa information om enheten, t.ex. version av den fasta programvaran och batteristatus.
- Uppgradera till den senaste versionen av den fasta programvaran på dina enheter.

För mer information, se *Dell Peripheral Manager användarmanual* på produktsidan på **www.dell.com/support**.

Du kan ladda ner programvaran från http://www.dell.com/support/dpem.

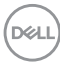

### Ställa in din trådlösa mus

1. Lokalisera öppningen längst ner på batterifackets lock. Öppna luckan till batterifacket med hjälp av fingertoppen.

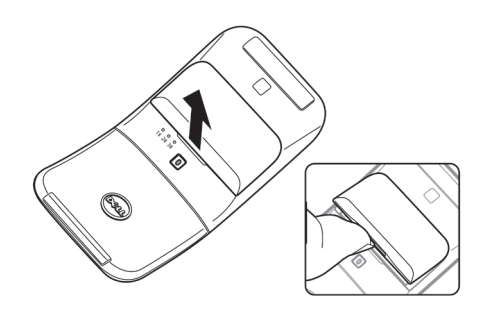

2. Skjut och lås upp låset till batterifacket.

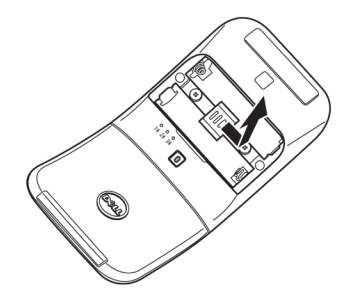

3. Sätt i AAA-batterierna i batterifacket.

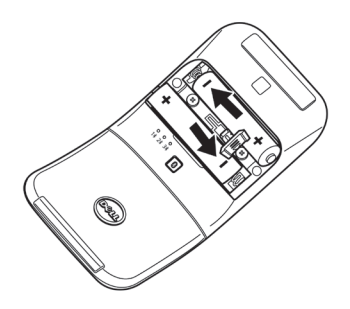

DELL

4. Skjut och lås låset till batterifacket.

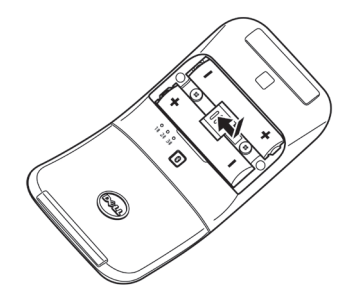

**5.** Sätt tillbaka batteriluckan. Strömindikatorn tänds när musen slås på. Stängs av efter tre sekunder.

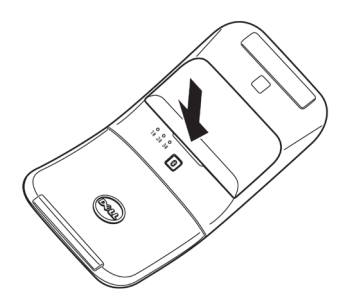

**OBS!** Som standard slås musen på när du sätter i batterierna.

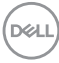

#### Stänga av musen

Vrid den bakre knapplattan moturs för attstänga av musen.

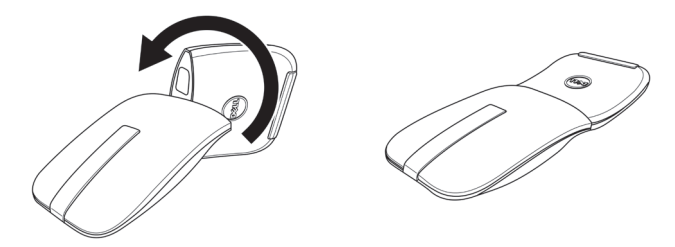

Dell

### Parkoppla din trådlösa mus med Dell Pair

Dell Pair stöder följande:

- Detekterar Dell-tillbehör som mus och tangentbord när de befinner sig inom detekteringsområdet
- · Koppla ihop enheter sömlöst via Bluetooth

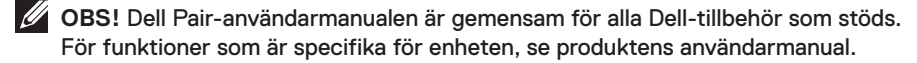

#### Nedladdning och installation

Dell Pair är förinstallerat på vissa Dell-datorer. Mer information om listan över Dell Pairkompatibla enheter finns på **https://www.dell.com/support/kbdoc/000201693**.

Om du vill ladda ner och installera manuellt går du till Dells supportwebbplats:

- Öppna Dell-supportens hemsida: https://www.dell.com/support/home/en-us.
- I sökfältet "Identifiera din produkt" anger du datorns modellnummer, till exempel Latitude 7320, vilket leder dig till produktsidan för Latitude 7320.

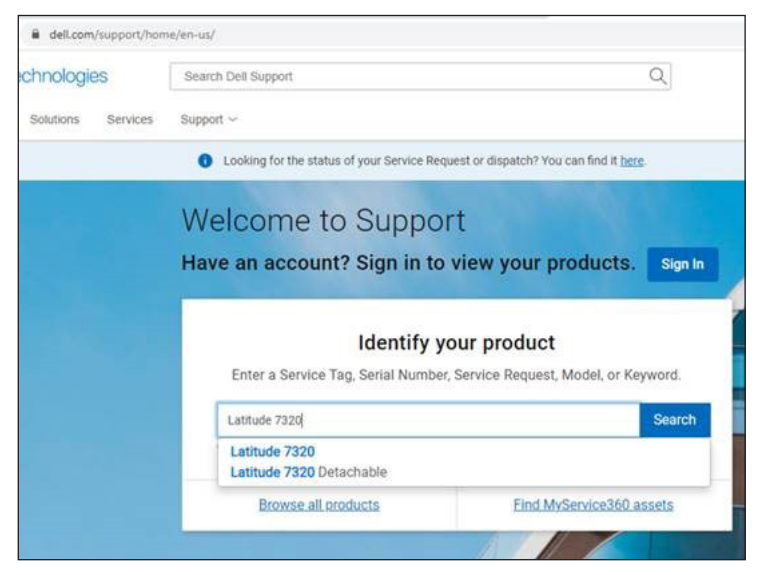

- **3.** I avsnittet **Drivrutiner och hämtningsbara filer** hämtar du den körbara filen Dell Pair.
- 4. Följ instruktionerna på skärmen för att slutföra installationen.

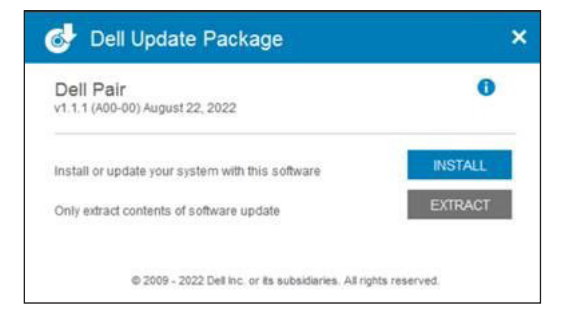

När installationen är klar finns "Dell Pair" på startmenyn i Windows.

### Användargränssnitt

- Placera den trådlösa musen nära datorn. Tryck sedan på Bluetoothkopplingsknappen för att växla till det första kopplingsläget (1\*).
- Tryck på Bluetooth-kopplingsknappen i tre sekunder. Kontrollera att den första Bluetooth-kanalens lysdiod (1<sup>\*</sup>) blinkar vitt, vilket indikerar att Bluetoothkopplingen har påbörjats.
- 3. Dell Pair visar ett meddelande när en enhet som stöds av Dell Pair är påslagen och första gången förs nära datorns Bluetooth-detekteringsområde. Klicka på Parkoppla för att fortsätta med sömlös parkoppling av enheten med Bluetooth.

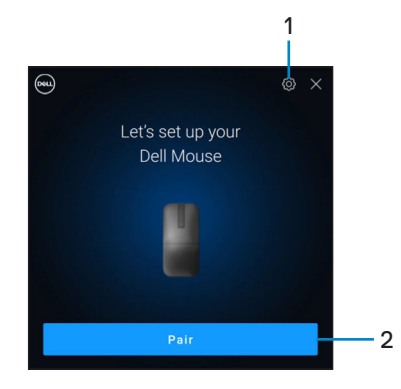

- 1. Dell Pair-inställningar
- 2. Koppla-knappen för att starta parkoppling med Bluetooth

DEL

### Parkoppla din trådlösa mus med Swift Pair

- 1. Skriv Bluetooth i Windows Search.
- 2. Klicka på Inställningar för Bluetooth och andra enheter. Fönstret Inställningar visas.
- Kontrollera att kryssrutan Visa meddelanden för anslutning med Swift Pair är markerad.

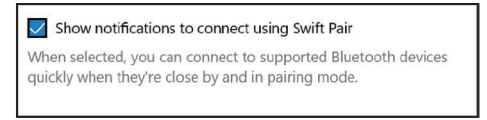

- 4. Kontrollera att Bluetooth är påslaget.
- Placera den trådlösa musen nära datorn. Tryck sedan på Bluetoothkopplingsknappen för att växla till det första kopplingsläget (1\*).
- Tryck på Bluetooth-kopplingsknappen i tre sekunder. Kontrollera att den första Bluetooth-kanalens lysdiod (1<sup>\*</sup>) blinkar vitt, vilket indikerar att Bluetoothkopplingen har påbörjats.
- 7. Fönstret Ny Dell MS700 hittades visas. Klicka på Anslut och bekräfta parkopplingsprocessen på både den trådlösa musen och datorn.

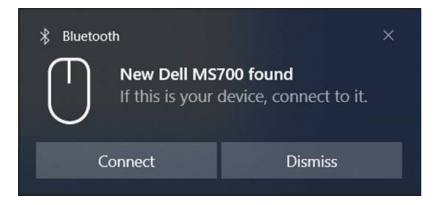

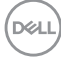

### Parkoppla din trådlösa mus med Bluetooth

Din trådlösa Dell-mus kan kopplas ihop med din Bluetooth-dator. Du kan koppla ihop och växla mellan en bärbar dator, skrivbord och en kompatibel mobil enhet.

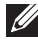

**OBS!** Se till att avståndet mellan datorn och musen ligger inom Bluetoothmottagningsområdet.

- 1. Tryck på Bluetooth-kopplingsknappen för att växla till det första kopplingsläget (1\*).
- 2. Tryck på Bluetooth-knappen i tre sekunder. Se till att den första Bluetoothkanalens indikatorlampa (1%) blinkar vitt, vilket indikerar att Bluetooth-kopplingen har påbörjats.

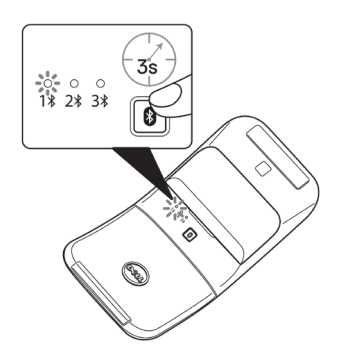

- **3.** Parkoppla musen med din Bluetooth-dator.
  - a. Välj Start > Inställningar > Bluetooth och andra enheter > Lägg till Bluetooth eller annan enhet > Bluetooth.
  - b. Välj Dell MS700 och sedan Klar.

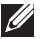

**OBS!** Om Dell MS700 inte finns med i listan ska du kontrollera att kopplingsläget är aktiverat på musen.

4. Bekräfta kopplingsprocessen på både musen och datorn.

Första Bluetooth-kanalens indikatorlampa (1<sup>\*</sup>) blir vit i några sekunder för att bekräfta kopplingen och sedan släcks lampan. När musen och datorn har kopplats ihop ansluter musen till datorn automatiskt när Bluetooth är aktiverat och båda enheterna befinner sig inom Bluetooth-området.

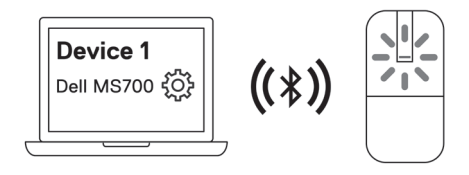

**OBS!** Bilden ovan visar den första Bluetooth-aktiverade enhetens parkoppling (Identitet A).

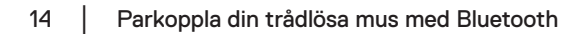

DEL

### Parkoppla flera enheter med din Bluetoothmus

#### Parkoppla musen med en andra Bluetooth-kompatibel enhet

- 1. Tryck två gånger på Bluetooth-kopplingsknappen för att växla till det andra parkopplingsläget (2<sup>\*</sup>).
- 2. Tryck på Bluetooth-kopplingsknappen i tre sekunder tills den andra Bluetoothkanalens indikatorlampa (28) blinkar vitt. Bluetooth-kanalens indikatorlampa blinkar vitt i en till två minuter, vilket visar att musen är i Bluetooth-sändningsläge.

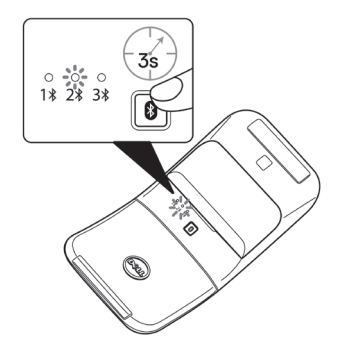

- 3. Skriv Bluetooth i Windows Search.
- 4. Klicka på Inställningar för Bluetooth och andra enheter. Fönstret Inställningar visas.
- 5. Klicka på Bluetooth och andra enheter.
- 6. Kontrollera att Bluetooth är påslaget.
- 7. Klicka på Lägg till Bluetooth eller annan enhet. Dialogrutan Lägg till en enhet visas. De upptäckta enheterna visas på skärmen på den andra enheten.
- 8. I listan över enheter klickar du på Dell MS700.
- 9. Klicka på Klart för att slutföra Bluetooth-kopplingen på enheten.

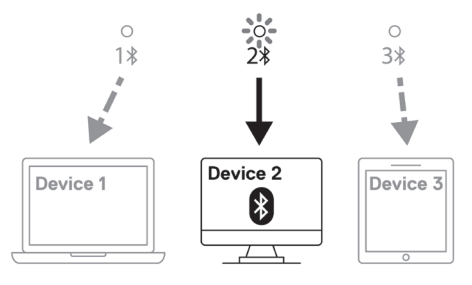

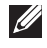

OBS! Bilden ovan visar den andra Bluetooth-aktiverade enhetens parkoppling (Identitet B).

DELL

### Parkoppla musen med en tredje Bluetooth-aktiverad enhet

- Tryck på Bluetooth-knappen tre gånger för att växla till det andra kopplingsläget (3\*).
- Tryck på Bluetooth-knappen i tre sekunder tills den tredje Bluetooth-kanalens indikatorlampa (3\*) blinkar vitt. Bluetooth-kanalens indikatorlampa blinkar vitt i en till två minuter, vilket indikerar att musen är i Bluetooth-sändningsläge.

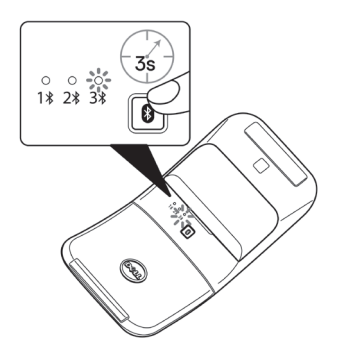

- 3. Skriv Bluetooth i Windows Search.
- **4.** Klicka på **Inställningar för Bluetooth och andra enheter**. Fönstret **Inställningar** visas.
- 5. Klicka på Bluetooth och andra enheter.
- 6. Kontrollera att Bluetooth är påslaget.
- 7. Klicka på Lägg till Bluetooth eller annan enhet. Dialogrutan Lägg till en enhet visas. De upptäckta enheterna visas på skärmen på din tredje enhet.
- 8. I listan över enheter klickar du på Dell MS700.
- 9. Klicka på Klart för att slutföra Bluetooth-kopplingen på enheten.

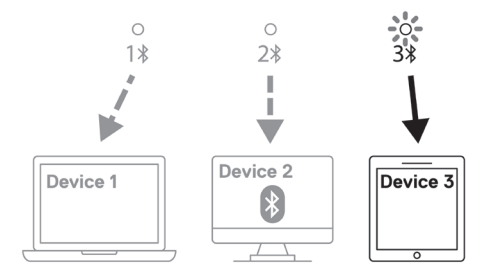

**OBS!** Bilden ovan visar den tredje Bluetooth-aktiverade enhetens parkoppling (Identitet C).

DEL

#### Växla mellan parkopplade enheter

Tryck upprepade gånger på Bluetooth-kopplingsknappen på musen för att växla till önskat parkopplingsläge (Identitet A, Identitet B eller Identitet C). Musen återansluts till den parkopplade enheten.

DELL

### Specifikationer

### Allmän

ModelInummer

Anslutningstyp

Systemkrav

Operativsystem som stöds

#### MS700

Trådlöst (Bluetooth)

- Windows 10 och Windows 11 med BLE5.0 som stöder DPeM inkluderar OTA (BLE 4.2+), Dell Pair-funktioner
- Microsoft Swift Pair
- Windows 10, 32/64-bitars
- Windows 11
- Windows 8.1, 32/64-bitars
- Windows Server 2016 och framåt
- Ubuntu x64 22.04
- Red Hat Enterprise Linux 8.2
- iOS 15.4
- Android 11
- Google Chrome 104.0.5112.83(64-bit)

Följande funktioner är endast tillgängliga i Windows 10 och Windows 11.

- Dell Pair
- Microsoft Swift Pair
- Uppgradering av fast programvara via OTA

### Elektrisk

Driftspänning Batterityp 3,0 V

Två AAA-batterier med alkalisk mangandioxid

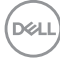

### Fysiska egenskaper

| 76,6 g (0,17 lb)     |
|----------------------|
| 56,9 g (0,13 lb)     |
|                      |
| 116,49 mm (4,59 tum) |
| 57,17 mm (2,25 tum)  |
| 29,79 mm (1,17 tum)  |
|                      |

### Miljö

| Temperatur:         |                   |
|---------------------|-------------------|
| Drift               | 0 °C till 50 °C   |
| Lagring             | -40 °C till 65 °C |
| Förvaringsfuktighet | 20 % till 90 % RH |

### Trådlöst

| Trådlöst     | Bluetooth 5.0          |
|--------------|------------------------|
| Driftkanal   | 2400 MHz till 2480 MHz |
| Driftavstånd | 10 m                   |

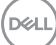

### Felsökning

| Problem                                           | Möjliga lösningar                                                                                                    |
|---------------------------------------------------|----------------------------------------------------------------------------------------------------|
| Musen fungerar inte                               | <ol> <li>Kontrollera att batterierna sitter i rätt riktning.<br/>Batterierna "+" och "-" ska placeras enligt<br/>anvisningarna på batterifacket.</li> </ol>                           |
|                                                   | 2. Kontrollera batterinivån.                                                                                                    |
|                                                   | <ul> <li>Om musen använder uppladdningsbara batterier<br/>ska du se till att batterierna är helt laddade.</li> </ul>                                                                  |
|                                                   | <ul> <li>Om musen använder utbytbara batterier ska du<br/>byta ut dem mot nya batterier.</li> </ul>                                                                                   |
|                                                   | 3. Stäng av musen och slå på den igen.                                                                                                    |
|                                                   | <ul> <li>Rotera musen till avstängt läge och sedan till<br/>påslaget läge.</li> </ul>                                                                                                 |
|                                                   | <ul> <li>Kontrollera att strömindikatorn (vit) på<br/>scrollpanelen blinkar en gång.</li> </ul>                                                                                       |
| Muspekaren rör sig inte                           | 1. Kontrollera batterinivån.                                                                                                    |
| Musens vänstra eller högra<br>knapp fungerar inte | <ul> <li>Om musen använder uppladdningsbara batterier<br/>ska du se till att batterierna är helt laddade.</li> </ul>                                                                  |
|                                                   | <ul> <li>Om musen använder utbytbara batterier ska du<br/>byta ut dem mot nya batterier.</li> </ul>                                                                                   |
|                                                   | 2. Stäng av musen och slå på den igen.                                                                                                    |
|                                                   | <ul> <li>Rotera musen till avstängt läge och sedan till<br/>påslaget läge.</li> </ul>                                                                                                 |
|                                                   | <ul> <li>Kontrollera att strömindikatorn (vit) på<br/>scrollpanelen blinkar en gång.</li> </ul>                                                                                       |
|                                                   | 3. Stäng av och slå på Bluetooth på datorn.                                                                                                    |
|                                                   | 4. Starta om din dator.                                                                                                    |
|                                                   | <ol> <li>Kontrollera om det finns störningar som kan påverka<br/>Bluetooth-anslutningen. Till exempel närliggande<br/>WiFi- eller USB 3.0-enheter.</li> </ol>                         |
|                                                   | <ul> <li>Kontrollera om det finns trådlösa enheter i<br/>närheten, t.ex. trådlösa nätverksenheter. Till<br/>exempel Bluetooth-skrivare, USB 3.0-enheter och<br/>så vidare.</li> </ul> |
|                                                   | <ul> <li>Flytta dig bort från dessa apparater.</li> </ul>                                                                                                    |

(Dell

| Problem                                          | Möjliga lösningar                                                                                                    |
|--------------------------------------------------|----------------------------------------------------------------------------------------------------|
| Knappen för Bluetooth-<br>koppling fungerar inte | <ol> <li>Kontrollera att batterierna sitter i rätt riktning.<br/>Batterierna "+" och "-" ska placeras enligt<br/>anvisningarna på batterifacket.</li> </ol>                                                                         |
|                                                  | 2. Kontrollera batterinivån.                                                                                                    |
|                                                  | <ul> <li>Om musen använder uppladdningsbara batterier<br/>ska du se till att batterierna är helt laddade.</li> <li>Om musen använder utbytbara batterier ska du<br/>byta ut dem mot nya batterier.</li> </ul>                       |
|                                                  | <ol> <li>Stäng av musen och slå på den igen.</li> <li>Rotera musen till avstängt läge och sedan till<br/>påslaget läge.</li> </ol>                                                                                                  |
|                                                  | 4. Kontrollera att Bluetooth-enheten är i kopplingsläge<br>genom att trycka på Bluetooth-kopplingsknappen<br>i tre sekunder. Bluetooth-kanalens lysdiod blinkar<br>vitt för att indikera att Bluetooth-kopplingen har<br>påbörjats. |

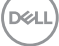

| Problem                                          | Möjliga lösningar                                                                                                    |
|--------------------------------------------------|----------------------------------------------------------------------------------------------------|
| Det går inte att koppla ihop<br>musen med datorn | 1. Kontrollera batterinivån.                                                                                                    |
|                                                  | <ul> <li>Om musen använder uppladdningsbara batterier<br/>ska du se till att batterierna är helt laddade.</li> </ul>                                                                                                    |
|                                                  | <ul> <li>Om musen använder utbytbara batterier ska du<br/>byta ut dem mot nya batterier.</li> </ul>                                                                                                    |
|                                                  | 2. Stäng av musen och slå på den igen.                                                                                                    |
|                                                  | Rotera musen till avstängt läge och sedan till<br>påslaget läge.                                                                                                    |
|                                                  | 3. Stäng av och slå på Bluetooth på datorn.                                                                                                    |
|                                                  | 4. Starta om din dator.                                                                                                    |
|                                                  | <ol> <li>Kontrollera om du har den senaste Bluetooth-<br/>drivrutinen installerad på din dator.</li> </ol>                                                                                                    |
|                                                  | Gå till <b>www.dell.com/support</b> och uppdatera rätt<br>Bluetooth-drivrutin.                                                                                                    |
|                                                  | <ol> <li>Kontrollera om det finns störningar som kan påverka<br/>Bluetooth-anslutningen. Till exempel närliggande<br/>WiFi- eller USB 3.0-enheter.</li> </ol>                                                                                            |
|                                                  | <ul> <li>Kontrollera om det finns trådlösa enheter i<br/>närheten, t.ex. trådlösa nätverksenheter. Till<br/>exempel Bluetooth-skrivare, USB 3.0-enheter och<br/>så vidare.</li> </ul>                                                                    |
|                                                  | <ul> <li>Flytta dig bort från dessa apparater.</li> </ul>                                                                                                    |
|                                                  | <ol> <li>Kontrollera att Bluetooth-enheten är i kopplingsläge<br/>genom att trycka på Bluetooth-kopplingsknappen<br/>i tre sekunder. Bluetooth-kanalens lysdiod blinkar<br/>vitt för att indikera att Bluetooth-kopplingen har<br/>påbörjats.</li> </ol> |
|                                                  | <ol> <li>Kontrollera att din dator finns med i listan över<br/>utvalda Dell-datorer som är kompatibla med musen.</li> <li>För mer information, se www.dell.com/support.</li> </ol>                                                                       |

Dell

| Problem                   | Möjliga lösningar                                                                                                    |
|---------------------------|----------------------------------------------------------------------------------------------------|
| Trådlös anslutning tappas | 1. Kontrollera batterinivån.                                                                                                    |
|                           | <ul> <li>Om musen använder uppladdningsbara batterier<br/>ska du se till att batterierna är helt laddade.</li> <li>Om musen använder utbytbara batterier ska du<br/>byta ut dem mot nya batterier.</li> </ul> |
|                           | 2. Stäng av musen och slå på den igen.                                                                                                    |
|                           | Rotera musen till avstängt läge och sedan till<br>påslaget läge.                                                                                                    |
|                           | 3. Stäng av och slå på Bluetooth på datorn.                                                                                                    |
|                           | 4. Starta om din dator.                                                                                                    |
|                           | <ol> <li>Kontrollera om det finns störningar som kan påverka<br/>Bluetooth-anslutningen. Till exempel närliggande<br/>WiFi- eller USB 3.0-enheter.</li> </ol>                                                 |
|                           | <ul> <li>Kontrollera om det finns trådlösa enheter i<br/>närheten, t.ex. trådlösa nätverksenheter. Till<br/>exempel Bluetooth-skrivare, USB 3.0-enheter och<br/>så vidare.</li> </ul>                         |
|                           | <ul> <li>Flytta dig bort från dessa apparater.</li> </ul>                                                                                                    |
|                           | <ol> <li>För mer information, se avsnittet Parkoppla flera<br/>enheter med din Bluetooth-mus.</li> </ol>                                                                                                    |

DELL

| Problem                                                                             | Möjliga lösningar                                                                                                    |
|-------------------------------------------------------------------------------------|----------------------------------------------------------------------------------------------------|
| Dell Pair-meddelandet visas<br>inte när en Bluetooth-enhet<br>slås på första gången | <ul> <li>Windows 10 (version 19041) är den äldsta versionen<br/>som stöder Dell Pair.</li> <li>Bluetooth version 5.0 eller högre krävs.</li> <li>Bluetooth stöds på datorn. Det är påslaget i<br/>Windows-inställningarna.</li> <li>Bluetooth-enheten har stöd för identifiering med<br/>Dell Pair.</li> <li>Bluetooth-enheten är placerad nära datorns<br/>detektionsområde. Lyft musen och flytta den<br/>närmare datorn.</li> <li>Kontrollera att både datorn och Bluetooth-enheten<br/>har tillräcklig batteriladdning för att fungera.</li> <li>Bluetooth-enheten har den senaste fasta<br/>programvaran.</li> <li>Bluetooth-kontrollen på datorn är från Intel.</li> <li>Starta Bluetooth-enheten.</li> <li>Kontrollera att Bluetooth-enheten är i kopplingsläge<br/>genom att trycka på Bluetooth-kopplingsknappen<br/>i tre sekunder. Bluetooth-kanalens lysdiod blinkar<br/>vitt för att indikera att Bluetooth-kopplingen har<br/>påbörjats.</li> </ul> |
| Dell Pair rapporterar ett<br>kopplingsfel                                           | <ul> <li>Fortsätt att återansluta via Dell Pair med följande steg:</li> <li>Om Bluetooth-enheten förs nära datorn och<br/>är i parkopplingsläge hjälper Dell Pair till med<br/>parkopplingen.</li> <li>Vänta på att meddelandet för kopplingsfel stängs<br/>automatiskt.</li> <li>Flytta Bluetooth-enheten långt bort från datorn.</li> <li>Flytta Bluetooth-enheten tillbaka till datorn.</li> <li>Kontrollera att Bluetooth-enheten är i kopplingsläge<br/>genom att trycka på Bluetooth-kopplingsknappen<br/>i tre sekunder. Bluetooth-kanalens lysdiod blinkar<br/>vitt för att indikera att Bluetooth-kopplingen har<br/>påbörjats.</li> </ul>                                                                                                    |

(Dell

### Lagstadgad information

### Garanti

#### Begränsad garanti och returpolicy

Dell-produkter har tre års begränsad maskinvarugaranti. Om den köps tillsammans med en Dell-dator följer den samma garanti som datorn.

#### För kunder i USA:

Detta köp och din användning av denna produkt omfattas av Dells slutanvändaravtal som du hittar på **Dell.com/terms**. Detta dokument innehåller en bindande skiljedomsklausul.

#### För kunder i Europa, Mellanöstern och Afrika:

Dell-produkter som säljs och används är föremål för gällande nationell konsumentlagstiftning, villkoren för varje detaljhandelsavtal som du har ingått (som gäller mellan dig och återförsäljaren) och Dells villkor för slutanvändaravtal.

Dell kan också tillhandahålla en extra maskinvarugaranti - fullständig information om Dells slutanvändaravtal och garantivillkor kan hittas genom att gå till **Dell.com/terms**, välja ditt land från listan längst ner på hemsidan och sedan klicka på länken "villkor" för slutanvändarvillkoren eller länken "support" för garantivillkoren.

#### För kunder utanför USA:

Dell-produkter som säljs och används är föremål för gällande nationell konsumentlagstiftning, villkoren för varje detaljhandelsavtal som du har ingått (som gäller mellan dig och återförsäljaren) och Dells garantivillkor. Dell kan också tillhandahålla en extra maskinvarugaranti - fullständig information om Dells slutanvändaravtal och garantivillkor kan hittas genom att gå till **Dell.com**, välja ditt land från listan längst ner på hemsidan och sedan klicka på länken "villkor" för slutanvändarvillkoren eller länken "support" för garantivillkoren.